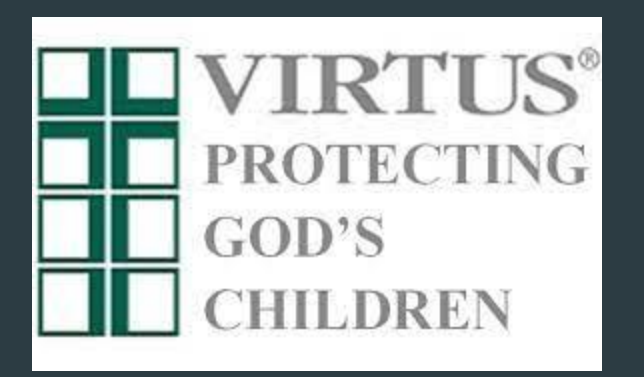

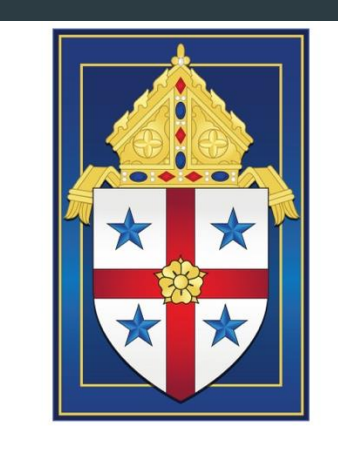

THE ROMAN CATHOLIC

# VIRTUS<sup>®</sup> Proteger a los hijos de Dios para adultos Capacitación Instrucciones de registro

**Nota:** En esta presentación se utilizan ejemplos para la ubicación de una persona y la descripción de lo que esa persona hace como empleado o voluntario.

Por favor, NO utilice las opciones de este tutorial para sus comentarios, a menos que esas opciones también se apliquen a usted.

¡Gracias!

Vaya al sitio web <u>www.virtusonline.org</u> y haga clic en "ESPAÑOL: botón "ACCESO O INSCRIPCIÓN"

A PROGRAM AND SERVICE OF THE NATIONAL CATHOLIC RISK RETENTION GROUP, INC.

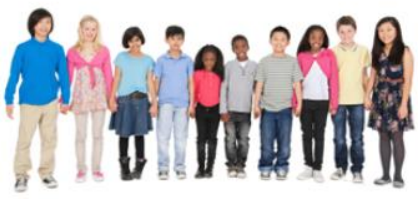

Services / Programs Reporting Child Abuse Contact Information Help / FAQs Home Resources About Us LOGIN FOR EXISTING ACCOUNTS User ID: VIRTUS<sup>®</sup> Online Training / Tracking Platform Protecting God's Children® for Adults Password: Sign In Teaching Safety - Empowering God's Children<sup>™</sup> Need login information? Protecting All Children<sup>™</sup> for Adults Pathways<sup>™</sup> for Religious Orders I NEED LOGIN HELP FIRST-TIME REGISTRANT What is Your Opinion? **5 Keys to Monitoring Kids Online Activity** Do you use a filter or monitoring software at home? **ESPAÑOL: ACCESO O INSCRIPCIÓN** Monitoring and guiding kids' online activity is so important! Here are five areas to consider. Read More O Yes, on all our devices O Yes, on some devices STOPit! Partnership O No O I'm not sure. O I don't have kids at home to Human trafficking is more To accompany someone who monitor. common and more pervasive has suffered abuse is not an than anyone likes to think. easy path. Our abiding Submit Vote! Understanding the reality and presence is what assists spreading awareness is an important them to wholeness again, and it isn't a first step to combatting this crime. walk for the faint of heart. Read More Read More

Elija "Si usted necesita inscribirse para una sesión en su área o si necesita registrar una cuenta con VIRTUS Online, haga clic en el botón".

| A PROGRAM AND SERVICE OF<br>THE NATIONAL CATHOLIC RISK RETENTION GROUP, INC.<br>INC.                                                                                                    |
|----------------------------------------------------------------------------------------------------|
| Si usted necesita inscribirse para una sesión en su área o si necesita registrar una cuenta con VIRTUS Online, haga clic en el botón .<br>Inscripción                                        |
| Si usted ya tiene una cuenta entonces usted puede conectarse en conseguir acceso a su instrucción. Usuario identificación: Contraseña: Conectarse ¿Necesita información de inicio de sesión? |
|                                                                                                    |

Después desplácese para encontrar la ubicación "Savannah, GA (Diócesis)" y seleccione esta ubicación.

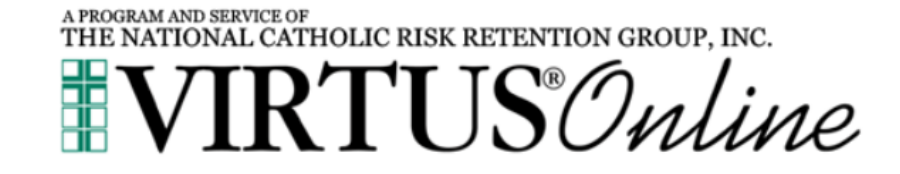

Por favor seleccione su Arquidiócesis/ Diócesis/ Organización Religiosa de la lista a continuación:

Savannah, GA (Diócesis)

✓ Un momento...

## Cree un nombre de usuario y una contraseña únicos.

PROGRAM AND SERVICE

|                                                                | THE NATIONAL CATHOLIC R                                                                                                    | US®Onlin                                                                                                    | e                                                                                                    |
|----------------------------------------------------------------|----------------------------------------------------------------------------------------------------|----------------------------------------------------------------------------------------------------|----------------------------------------------------------------------------------------------------|
| Los nombres comunes como Maria y Juan o su primera inicial y a | Si usted desea registrarse para asistir a un talle<br>Por favor cree un nombre de usua<br>pellido no son buenas opciones para un nombre de usua                                                       | er de Protegiendo a los Niños de Dios<br>ario y contraseña para acceder a su cu<br>rio debido a que pueden ser repetidos. Suge | <mark>s, por favor continúe</mark><br>u <mark>enta</mark><br>erimos que utilice su nombre y apellido (sin espacios) o su dirección de correo electróni |
|                                                                | Crear un nombre de usuario:<br>Crear una contraseña:                                                                                                    | Continuar                                                                                                    |                                                                                                    |
| Re<br>su<br>po<br>Su                                           | comendamos que utilice todas letras minúsculas y evite e<br>nombre de usuario y contraseña. Su dirección de correo e<br>lo menos 8 caracteres.<br>contraseña debe contener por lo menos 8 caracteres. | spacios y puntuación, ya que deberá ingresa<br>electrónico es una buena idea. Su nombre de                                     | ar exactamente como creó<br>e usuario debe contener                                                                                                    |

Nota importante acerca de escoger una contraseña

Ingrese su información demográfica. Esta información se transferirá al sitio de verificación de antecedentes, por lo que se requiere precisión.

| A PROGRAM AND SERVICE OF<br>THE NATIONAL CATHOLIC      | CRISK RETENTION GROUP, INC.                                                                     |
|--------------------------------------------------------|-------------------------------------------------------------------------------------------------|
| Por favor proporcione la<br>No regrese a la pagina ant | n <b>información solicitada a continuación</b><br>terior, si lo hace se perderá su información. |
| Escriba su nombre tai como aparec                      | Ms.                                                                                             |
| Primer nombre                                          | Barbara *                                                                                       |
| Segundo nombre                                         |                                                                                                 |
| Apellido                                               | Altmeyer *                                                                                      |
| E-mail                                                 | :meyerBarbara32@aol.com *                                                                       |
| Domicilio personal                                     | 123 Main Street *                                                                               |
| Domicilio personal 2                                   |                                                                                                 |
| Ciudad                                                 | Macon *                                                                                         |
| Estado                                                 | GA - Georgia v *                                                                                |
| Código postal                                          | 31201 *                                                                                         |
| Teléfono laboral                                       | \$555-555555                                                                                    |
| Extensión                                              |                                                                                                 |
| Teléfono personal                                      | *                                                                                               |
| Fecha de nacimiento (Mes/Día/Año)                      | 08/15/1947 # ¿Porque?                                                                           |
|                                                        | Continuar                                                                                       |

Indique la ubicación que requiere que complete esta capacitación. Elija con cuidado, ya que muchas ubicaciones comparten el mismo nombre. Asegúrate de tener la ciudad correcta y, si hay una iglesia y una escuela, ha elegido el lugar correcto.

|           | A PROGRAM AND SERVICE OF<br>THE NATIONAL CATHOLIC RISK RETENTION OF<br>VIRTUS® | GROUP, INC.                 |  |
|-----------|--------------------------------------------------------------------------------|-----------------------------|--|
| Por favor | r seleccione el primario ubicación dono                                        | le trabaja o es voluntario. |  |
|           | Continuar                                                                      |                             |  |
|           |                                                                                |                             |  |

Marque una función y luego desplácese hacia abajo. Nota: los padres/familiares que participan en las escuelas deben elegir "Voluntario". En la parte inferior de la página, agregue su función de voluntario.

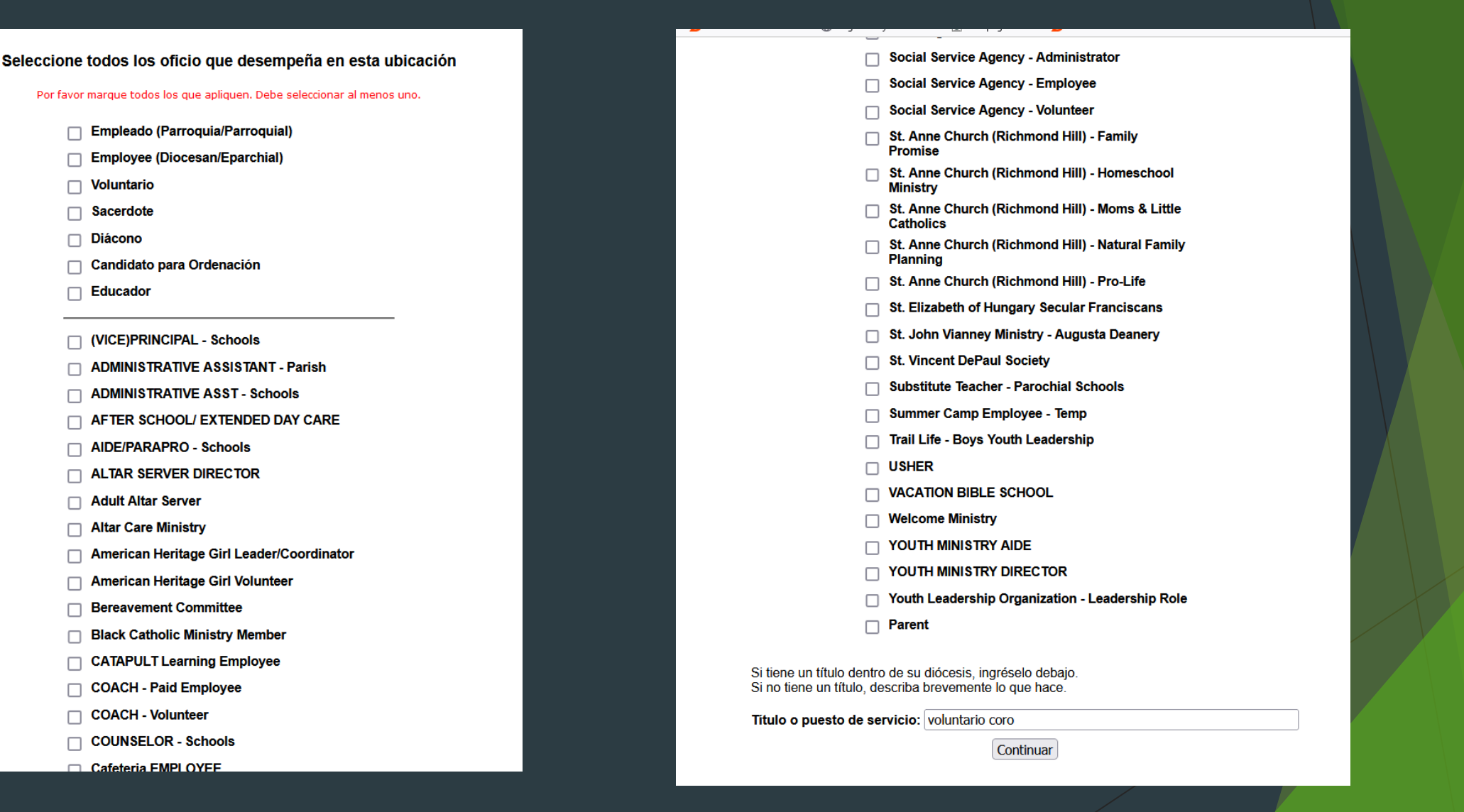

Si trabaja o es voluntario en otra ubicación de la Diócesis de Savannah, haga clic en "Sí" para repetir el proceso; de lo contrario, haga clic en "No" para los siguientes pasos. NO necesitamos que incluya la Iglesia en la que está registrado/acude, A MENOS QUE sea voluntario activo ahí.

| A PROGRAM AND SERVICE OF<br>THE NATIONAL CATHOLIC RISK RETENTION GROUP, INC. |
|------------------------------------------------------------------------------|
| VIRTI IS Maline                                                              |
|                                                                              |

Ha elegido las siguientes ubicaciones y oficio:

¿Estás asociado con alguna otra ubicación?

No

### Por favor, responda las siguientes preguntas.

A PROGRAM AND SERVICE OF THE NATIONAL CATHOLIC RISK RETENTION GROUP, INC.

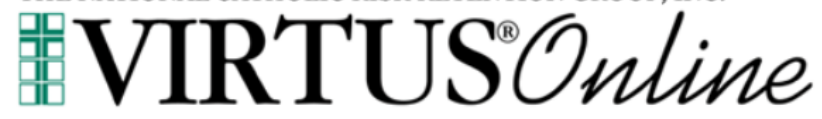

¿Es usted el padre o guardián de un menor de edad?

O Sí

○ No

¿Usted interactúa, trabaja o tiene contacto con menores en esta organización?

🔿 Sí

O No

¿Interactúa, trabaja o entra en contacto con adultos vulnerables de esta organización?

O Sí O No

¿Usted maneja, supervisa o inspecciona empleados o voluntarios de cualquier tipo a nombre de esta arquidiócesis/diócesis/ organización religiosa?

O Sí O No

Continuar

Si está completando la capacitación por primera vez, seleccione "no".

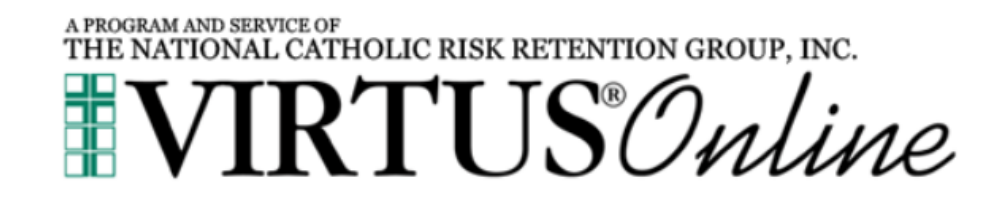

¿Ha asistido ya a alguna sesión Protegiendo a los Niños de Dios?

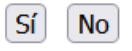

Por favor, elija Proteger a los hijos de Diose para adultos

A PROGRAM AND SERVICE OF THE NATIONAL CATHOLIC RISK RETENTION GROUP, INC. **VIRTUS**<sup>®</sup>Online Por favor escoja la sesión que usted desea para asistir Proteger a los hijos de Dios para adultos (capacitación en línea) Un momento...

Recibirá un correo electrónico (en idioma inglés) con instrucciones para iniciar sesión en el sitio de VIRTUS para completar la capacitación y el registro. Por favor, vaya a <u>www.virtusonline.org</u> para hacer esto.

| virtus.org                                                                                                    |                   | Visit site $\rightarrow$    |   |
|----------------------------------------------------------------------------------------------------|-------------------|-----------------------------|---|
| VIRTUS Online: VIRTUS registration                                                                                                    |                   | Aol/Inbox 🖍                 | 3 |
| system@virtus.org virtus.org >     From: system@virtus.org     To: altmeyerbarbara32@aol.com                                                                                                    | ē                 | Wed, Sep 11 at 11:03 AM 🤸   | 7 |
| *** This is an automated email message. Please do not reply. ***                                                                                                    |                   |                             |   |
| Barbara Altmeyer:                                                                                                    |                   |                             |   |
| You have successfully registered for a VIRTUS training session.                                                                                                    |                   |                             |   |
| Your User ID is: <u>AltmeyerBarbara32@aol.com</u>                                                                                                    |                   |                             |   |
| If you do not remember your password, click the "Need login information?" link at www.virtus.org                                                                                                    |                   |                             |   |
| Thank you for registering for VIRTUS "Protecting God's Children for Adults" training.                                                                                                    |                   |                             |   |
| This training is one of four requirements for volunteer/work ministry/school participation in the Diocese of Savannah. A criminal background check and acknowledgement of both the Ministerial Code Prevention of Sexual Abuse of Minors are also required. | of Condu          | ict and Policy for the      |   |
| Every adult in the State of Georgia who volunteers for an entity of the Diocese of Savannah is a Mandated Reporter by state law - even if they do not work or volunteer with children.                                                                      |                   |                             |   |
| The Safe Environment Requirements for the Diocese of Savannah, as well as Diocesan Reporting Procedures can be found here: https://diosav.org/en/child-and-youth-protection                                                                                 |                   |                             |   |
| After the date of your training session your VIRTUS Coordinator will review your registration. You may be selected to do continuing training online. If selected, you will receive an email from system@ password along with further instructions.          | <u>pub.virtus</u> | s.org with your user id and |   |
| Your VIRTUS Online Coordinator is:                                                                                                    |                   |                             |   |
| Joan Altmeyer<br>j <u>altmeyer@diosav.org</u><br>(912) 201-4074                                                                                                    |                   |                             |   |
|                                                                                                    |                   |                             |   |
|                                                                                                    |                   |                             |   |

# Utilice el ESPAÑOL: Botón ACCESO O INSCRIPCIÓN para acceder a la versión en español de VIRTUS

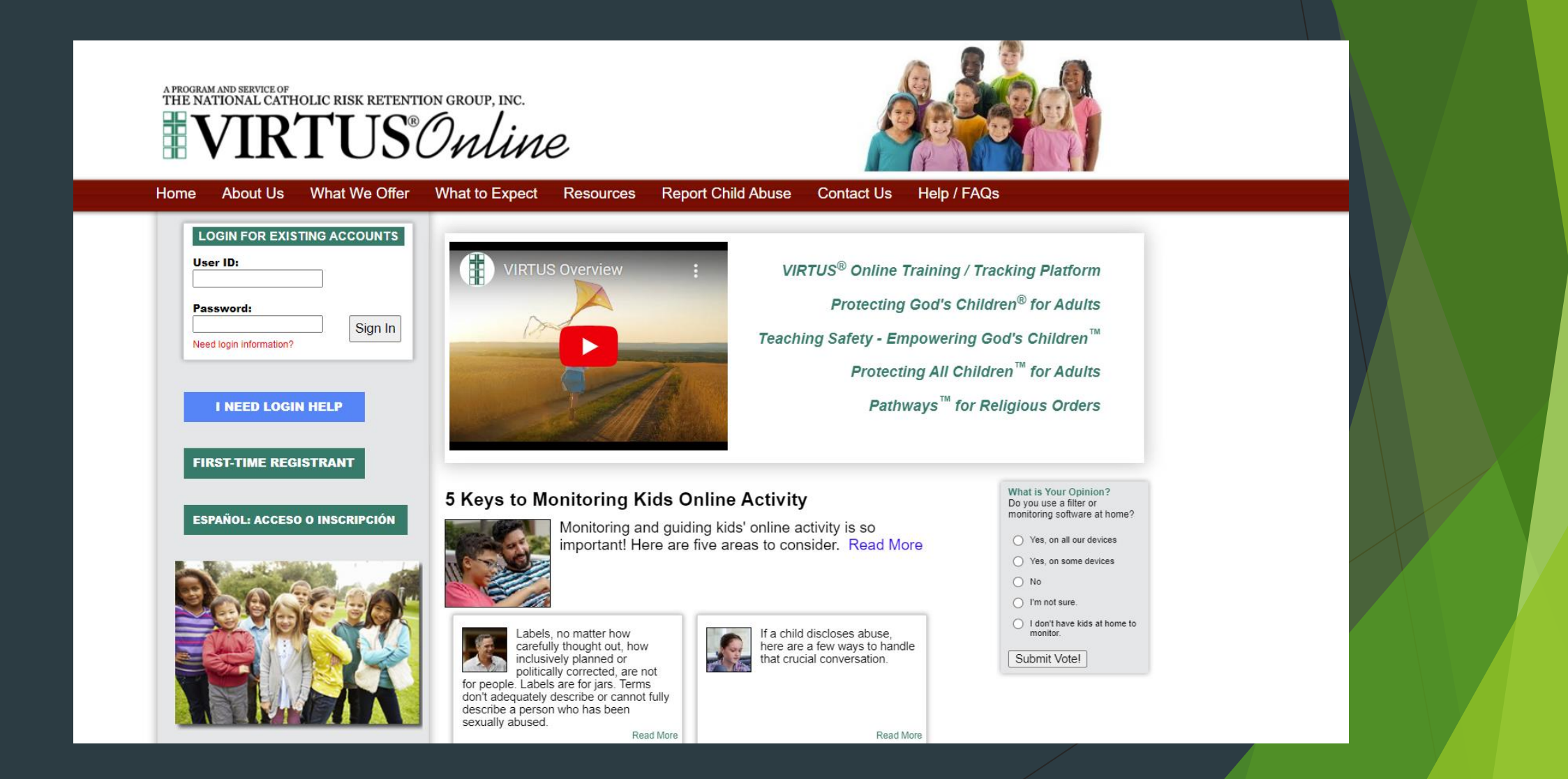

Por favor, complete el módulo de capacitación asignado y lea/reconozca tanto el Código de Conducta Ministerial como la Política de prevención de abusos haciendo clic en los enlaces.

| A PROGRAM AND SERVICE OF<br>THE NATIONAL CATH | IOLIC RISK RETENTION GROUP, INC.                                                                                                    |                       |                         |           |                    |
|-----------------------------------------------|----------------------------------------------------------------------------------------------------|-----------------------|-------------------------|-----------|--------------------|
|                                               | TUSOnline                                                                                                    |                       |                         |           |                    |
| Home                                          |                                                                                                    |                       |                         |           |                    |
| Home                                          |                                                                                                    |                       |                         |           | Barl<br>Diocese of |
| Message Center                                |                                                                                                    |                       |                         |           |                    |
| Code of Conduct                               | Capacitación actual                                                                                                    | Documentos requeridos | Resumen de cumplimiento | Contactos |                    |
|                                               | Mi información<br>Mi información<br>Les transported<br>Mi información<br>Mi información<br>Mi informació | Denuncia de abuso     | Recursos                |           |                    |

Tanto para el Código de Conducta Ministerial como para la Política de prevención de abusos, por favor lea el documento y luego muestre su reconocimiento debajo del documento.

#### Diocese of Savannah, GA

#### Ministerial Code of Conduct

| <b>I</b> | Q | ~                                            | $\sim$                                                           |                                                     | 1                                                        | of 5                                                                |                                                                              | _                                                       | +                                                 | Automatic Zoom                                                                                                    | ~                                               | Ø                                                                                           | Т                                | 0    | 4 | >> |
|----------|---|----------------------------------------------|------------------------------------------------------------------|-----------------------------------------------------|----------------------------------------------------------|---------------------------------------------------------------------|------------------------------------------------------------------------------|---------------------------------------------------------|---------------------------------------------------|----------------------------------------------------------------------------------------------------|-------------------------------------------------|---------------------------------------------------------------------------------------------|----------------------------------|------|---|----|
|          | 1 |                                              | 1                                                                |                                                     |                                                          |                                                                     |                                                                              |                                                         | 1 1                                               |                                                                                                    |                                                 |                                                                                             | -                                |      |   | ^  |
|          |   |                                              |                                                                  |                                                     |                                                          |                                                                     |                                                                              |                                                         |                                                   |                                                                                                    |                                                 |                                                                                             |                                  |      |   |    |
|          |   |                                              |                                                                  |                                                     |                                                          |                                                                     |                                                                              |                                                         |                                                   |                                                                                                    |                                                 |                                                                                             |                                  |      |   |    |
|          |   | Mir                                          | listei                                                           | rial C                                              | code                                                     | e of Co                                                             | onduct                                                                       |                                                         |                                                   |                                                                                                    | F                                               | Revised 28 April 2                                                                          | 023                              |      |   |    |
|          |   | To f<br>Sava<br>pers                         | òster a<br>annah<br>onnel t                                      | nd ma<br>has e<br>to mai                            | aintain<br>establi<br>intain                             | n an atn<br>shed a<br>high sta                                      | nosphere<br>Minister<br>andards o                                            | of trus<br>ial Co<br>f profe                            | t and s<br>de of<br>essiona                       | safety in its ministry<br>Conduct. The Dic<br>I, ministerial, and m                                                  | to min<br>cese e<br>oral be                     | ors, the Diocese<br>xpects all Chu<br>havior.                                               | e of<br>rch                      |      |   |    |
|          |   | A. I                                         | DEFINIT                                                          | TIONS                                               |                                                          |                                                                     |                                                                              |                                                         |                                                   |                                                                                                    |                                                 |                                                                                             |                                  |      |   |    |
|          |   | 1.                                           | A mino<br>'minor                                                 | orisd<br>s"als                                      | efined<br>o incl                                         | l as anyo<br>udes ad                                                | one under<br>ults who                                                        | the ag<br>would                                         | e of 1<br>be cor                                  | 8. For the purposes o<br>nsidered uniquely vu                                                                        | f these<br>Inerabl                              | standards, the te<br>e to abuse.                                                            | rm                               |      |   |    |
|          |   | 2. 1                                         | Physica                                                          | al abu                                              | se is r                                                  | ion-acc                                                             | idental in                                                                   | jury in                                                 | tentio                                            | nally inflicted on a n                                                                                               | ninor or                                        | vulnerable adu                                                                              | lt.                              |      |   |    |
|          |   | 3. 1<br>1                                    | Sexual<br>include<br>minor.<br>of Chu<br>actively                | abuse<br>es any<br>Abus<br>irch p<br>y prot         | e is an<br>activite of m<br>person<br>tect m             | ity conta<br>ity that<br>ninors is<br>nel and<br>inors fro          | ct of a set<br>is meant<br>s contrary<br>l is never<br>om all for            | xual n<br>to arou<br>to bot<br>perm<br>ms of            | ature t<br>use or<br>h the t<br>ussible<br>abuse. | hat occurs between a<br>gratify the sexual de<br>eachings of the Chur<br>e. Church personnel                         | a minor<br>sires of<br>rch and<br>have          | and an adult. T<br>feither the adult<br>behavior expect<br>a responsibility                 | his<br>t or<br>ted<br>to         |      |   |    |
|          |   | 4. (<br>1                                    | Child s<br>sexuall<br>any pri                                    | exual<br>y exp<br>vate b                            | abus<br>licit a<br>ody p                                 | e materi<br>activities<br>part of a                                 | ial (i.e., c<br>s involvir<br>minor, o                                       | hild p<br>ng a m<br>r phys                              | ornogr<br>inor. 1<br>ical se:                     | aphy) refers to any n<br>The content may inc<br>xual activity.                                                       | nedia c<br>lude ei                              | ontent that dep<br>ther a depiction                                                         | icts<br>of                       |      |   |    |
|          |   | 5. (                                         | Church<br>or who                                                 | volu                                                | onnel<br>nteer f                                         | are defi<br>for a dic                                               | ned as an<br>ocesan ag                                                       | y pers<br>ency o                                        | ons – 1<br>r paris                                | lay, religious or clerg<br>h.                                                                                        | gy – wh                                         | io are employed                                                                             | by                               |      |   |    |
|          |   | в. (                                         | GENER                                                            | AL GUI                                              | IDELIN                                                   | IES                                                                 |                                                                              |                                                         |                                                   |                                                                                                    |                                                 |                                                                                             |                                  |      |   |    |
|          |   | The<br>inter<br>guid<br>be c<br>Serv<br>from | follow<br>raction<br>leline of<br>contact<br>rices (I<br>n emple | ving §<br>s with<br>or any<br>ed. T<br>OFAC<br>oyme | guidel<br>h min<br>inqui<br>hese g<br>(S) rec<br>nt or v | ines are<br>ors in C<br>iry abou<br>guidelin<br>quireme<br>voluntee | e intende<br>Church-sp<br>at behavio<br>nes do no<br>ents. Any<br>er ministr | d to a<br>consore<br>ors not<br>t supe<br>violati<br>y. | ssist (<br>ed and<br>addre<br>rsede<br>ion of     | Church personnel in<br>l affiliated programs<br>ssed here, one's im<br>state law or Division<br>the following guidel | makin<br>For c<br>nediate<br>on of F<br>ines ca | ng decisions ab<br>larification of a<br>supervisor sho<br>amily & Child<br>n lead to dismis | out<br>any<br>uld<br>ren<br>isal |      |   |    |
|          |   | 1. 1                                         | Ministrespons                                                    | ry to<br>sibilit                                    | minor<br>y to ca<br>ith the                              | rs withi<br>are for a<br>e explic                                   | in the Ch<br>and educa<br>it knowle<br>Problem                               | urch i<br>te thei<br><u>dge ar</u><br>ms vie            | is at th<br>r child<br>ad cons<br>swing           | he service of the pa<br>ren. Therefore, activ<br>sent of parents or lea<br>PDF? <u>Download</u>                      | arents v<br>ities wi<br>al guar                 | who have the f<br>th minors are to<br>dians.                                                | ĭrst<br>be                       |      |   | ~  |
|          | ~ | al ha                                        | ive do                                                           | wnloa                                               | aded,                                                    | read,                                                               | and und                                                                      | erstar                                                  | nd the                                            | Code of Conduct                                                                                                    | for the                                         | Diocese of S                                                                                | avanı                            | 1ah. |   |    |
|          |   | PI<br>al                                     | ease<br>bove                                                     | prov<br>docu                                        | vide a<br>umen                                           | an ele<br>its and                                                   | ctronic<br>I comple                                                          | ackn<br>eted                                            | owleo<br>the D                                    | dgement to conf<br>iocese of Savan                                                                                   | irm yo<br>nah C                                 | u have read<br>ode of Cond                                                                  | the<br>uct:                      |      |   |    |
|          |   |                                              | Full                                                             | Nam                                                 | ne (fir:                                                 | st, mid                                                             | dle, and<br>last)*:                                                          | Mac                                                     | aroni                                             | A Cheese                                                                                                    | (John                                           | D. Smith)                                                                                   |                                  |      |   |    |

Today's Date\*: 09/05/2024 (mm/dd/yyyy)

| _ |      |      |  |
|---|------|------|--|
| _ | 100  |      |  |
|   | <br> |      |  |
| ~ |      | <br> |  |
|   |      |      |  |
|   |      |      |  |

La "Política de Prevención del Abuso Sexual de Menores" es otro de los requisitos para los Ambientes Seguros en nuestra Diócesis. Por favor, haga clic en el ícono .pdf para abrir la "Política" para leer, luego marque la casilla y aplique su firma electrónica como se indica.

#### Diocese of Savannah, GA

#### Policy on Prevention of Sexual Abuse of Minors

| Policy on Prevention of Sexual Abuse of Minors Revised 28 April 2023                                                                                                    |
|----------------------------------------------------------------------------------------------------|
| PRFAMBLE                                                                                                    |
| As Christians, we know that God's image in each person and God's call to holiness form the basis<br>for human digaity. Our duty is to protect this human digaity, especially in the most vulnerable<br>among us, our children. It is essential that they find a safe environment in our homes, in our<br>schools, in our worship communities, and in the general community. Sexual abuse of a minor is a<br>sin and a criminal act, which causes enormous pain, anger, and confusion. In order to protect the<br>children and young people of the Diocese of Savannah from such abuse on the part of personnel<br>acting in the name of the diocese, this policy addresses the need for prevention, reporting, and<br>investigation of allegations of sexual abuse of minors. It endexors to provide a means of outreach<br>to those who have been abused and the communities who are harmed by the abuse. |
| PREVENTION                                                                                                    |
| Diocesan efforts for prevention will focus on screening and education.                                                                                                    |
| REPORTING                                                                                                    |
| immediately report it to the civil authorities. When such sexual abuse has been committed by a<br>cleric, religious, seminarian, diocesan or parish employee, or a diocesan or parish volunteer, it also<br>should be reported to the Bishop of Savannah furough the Victims Assistance Holtme at 888-537-<br>5330. Reporting can be made at any hour of the day. In the state of Georgia, persons who, in good<br>faith, report incidents of suspected or known child abuse are exempted from civil or criminal<br>liability. (GA Code 19-7-5)                                                                                                    |
| INVESTIGATION                                                                                                    |
| The diocese parish will cooperate with investigations by appropriate civil authorities. In addition,<br>all cases of sexual abouts of a minor committed by diocesam/parish personnel will be investigated<br>by the diocese in order to provide the bishop with the necessary information to determine the<br>appropriate course of action. Every effort will be made to maintain confidentiality so as to protect<br>the rights of all parties concerned.                                                                                                    |
| Problems viewing PDF? Download                                                                                                    |
| I have downloaded, read, and understand this document.                                                                                                    |
| Please provide an electronic acknowledgement to confirm you have read the                                                                                                    |
| above document.                                                                                                    |
| last)*: [Macaroni A Cheese] (John D. Smith)                                                                                                    |
| Today's Date*: 9/5/2024 (mm/dd/yyyy)                                                                                                    |
| Continue                                                                                                    |

Se requiere una verificación de antecedentes para cualquier ministerio. Si recibe este correo electrónico, inicie sesión en su registro en <u>www.virtusonline.org</u> para completar la autorización de verificación de antecedentes.

| virtus.org                                                                                                    |   | Visit site $\rightarrow$    |   |
|----------------------------------------------------------------------------------------------------|---|-----------------------------|---|
| <ul> <li>Background Check request</li> </ul>                                                                                                    |   | Aol/Inbox 🟠                 | 7 |
| VIRTUS Online virtus.org ><br>From: system@virtus.org<br>To: Barbara Altmeyer                                                                                                    | ē | Wed, Sep 11 at 11:24 AM 🏾 🏠 | P |
| Barbara Altmeyer                                                                                                    |   |                             |   |
| Using a LAPTOP or DESKTOP, please log into your VIRTOS account to complete the background check screening process. Follow the on-screen prompts to provide the necessary information. |   |                             |   |
| To access VIRTUS Online please visit: <u>www.virtus.org</u> .                                                                                                    |   |                             |   |
| Your User ID: AltmeyerBarbara32@aol.com<br>Password: If you have forgotten your password, please click "NEED LOGIN INFORMATION?" on the homepage.                                     |   |                             |   |
|                                                                                                    |   |                             | 0 |
| Reply, Reply All or Forward                                                                                                    |   |                             |   |
|                                                                                                    |   |                             |   |
| Send 📎 Attach 🞯 Add GIF 🗑 Add stationery 🚥 More                                                                                                    |   | Save Delete                 |   |

El Coordinador de Ambiente Seguro en su ubicación podrá confirmar la finalización de su capacitación.

Todo adulto que trabaje o sea voluntario para cualquier entidad de la Diócesis de Savannah es un informante obligatorio según la ley de Georgia, independientemente de si su ministerio involucra a niños o no.

> Visite el sitio web <u>https://diosav.org/en/child-and-youth-protection</u>

Para encontrar los procedimientos de reportes y los requisitos de ambiente seguro para la Diócesis de Savannah.